## Nous pouvons aider !

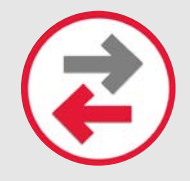

### Transfert du contenu / des données de l'appareil

Vous permet de déplacer des photos, des SMS, des courriels et d'autres fichiers et applications entre appareils.

#### **INSTRUCTIONS**:

Android vers Samsung à l'aide de l'appli SMART SWITCH de Samsung et un transfert sans fil

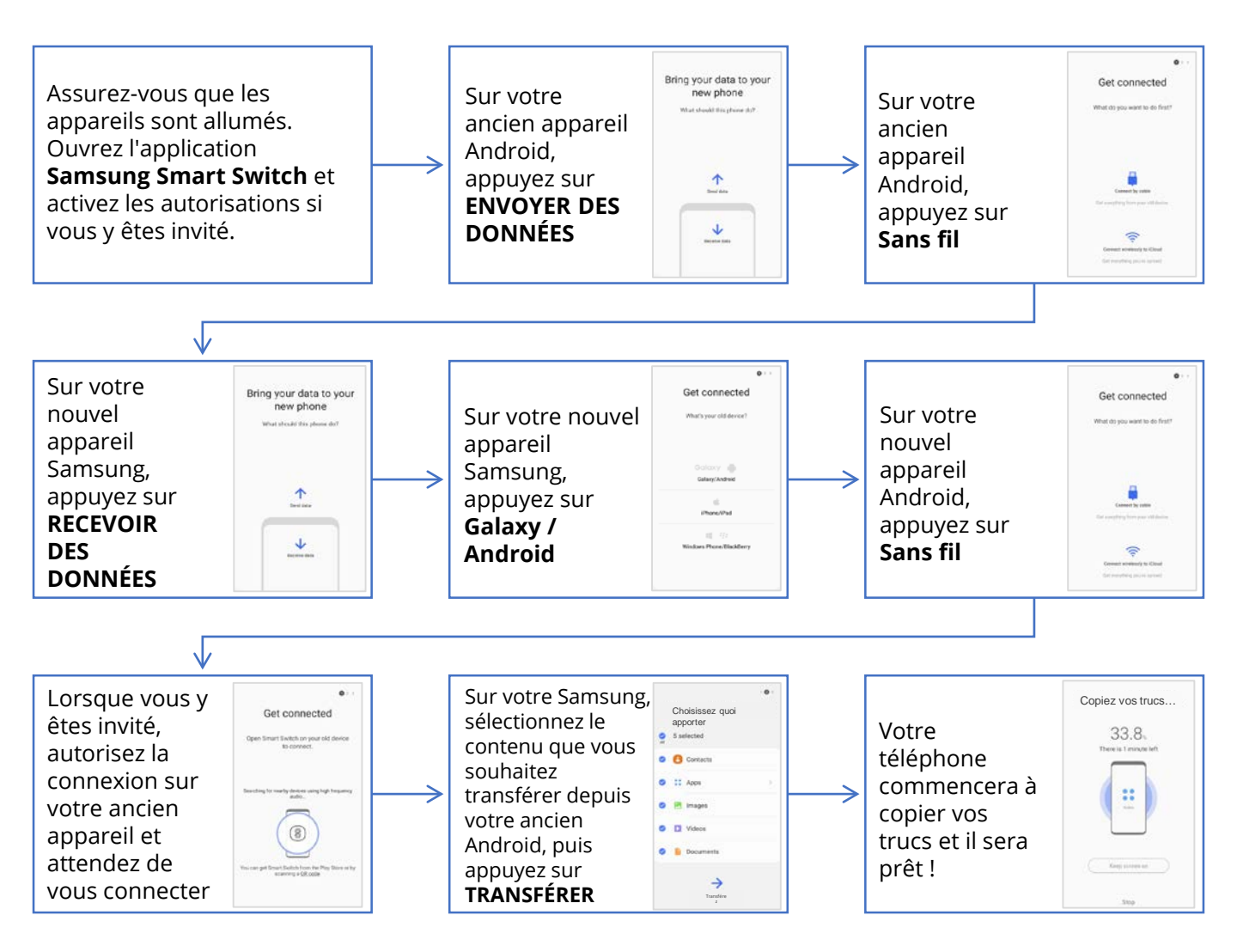

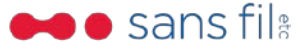

# Nous pouvons aider !

#### **INSTRUCTIONS**:

Android vers Samsung à l'aide de l'appli SMART SWITCH de Samsung et un câble USB

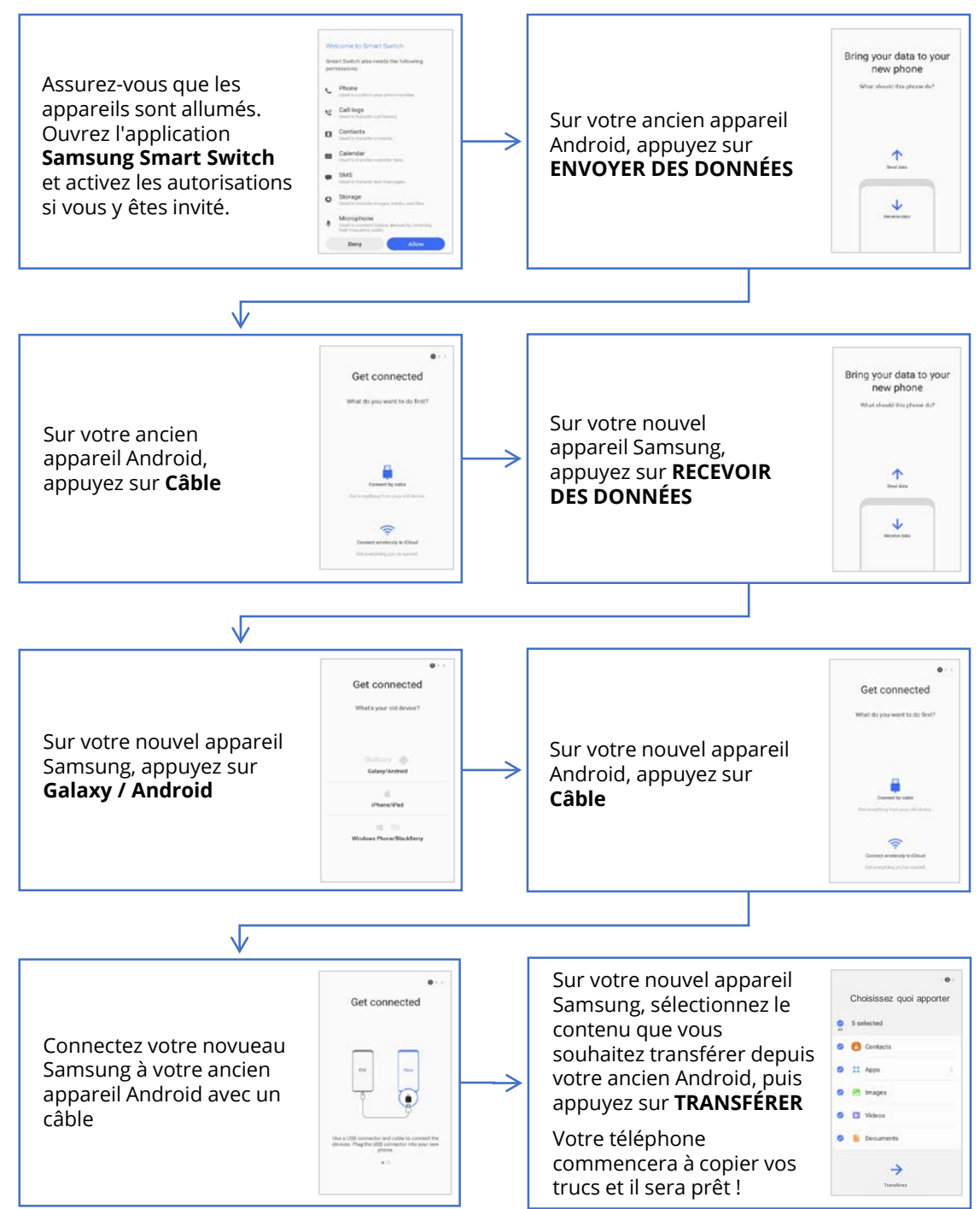

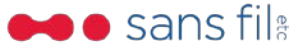